# Handleiding Besturenfusie

# van ParnasSys

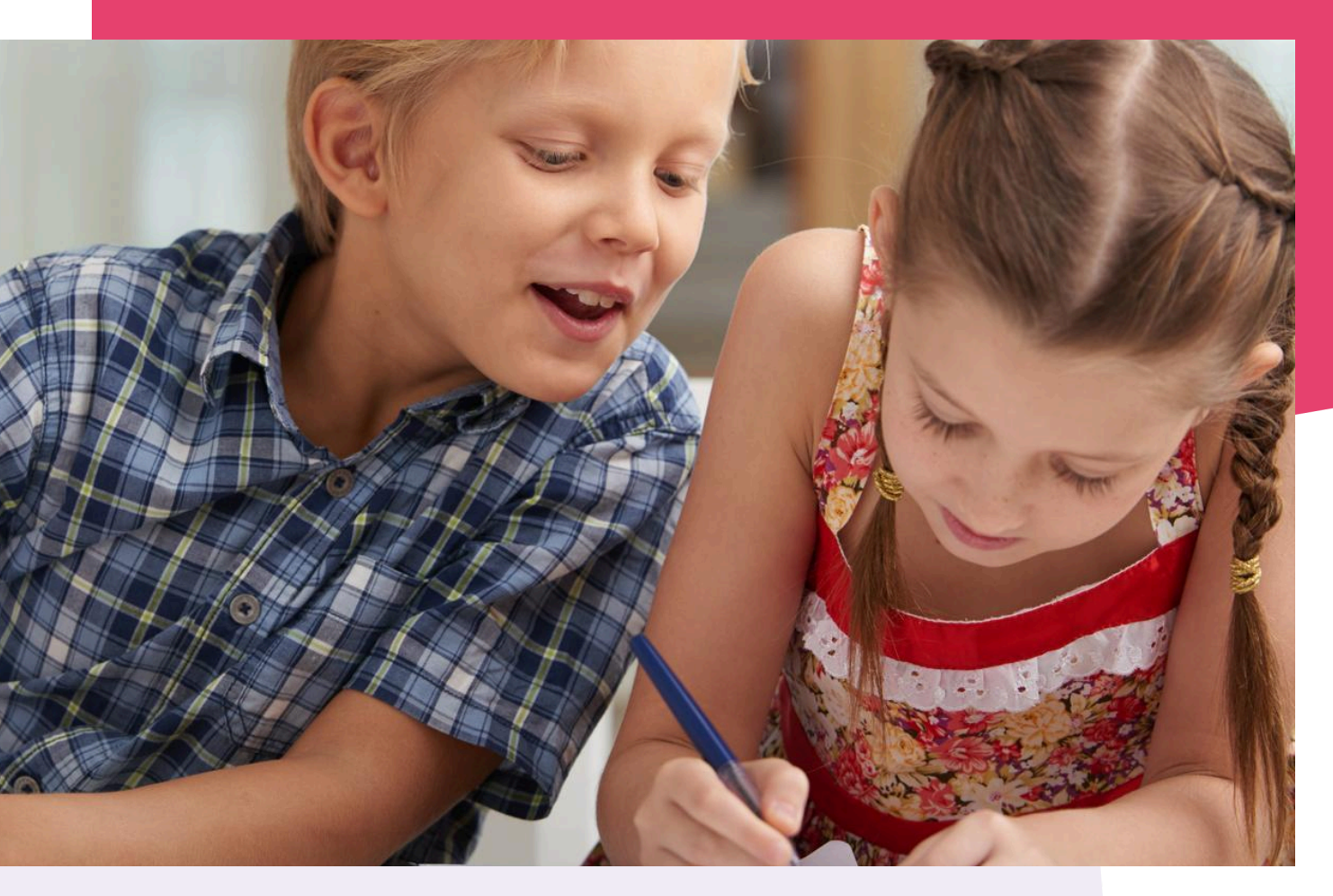

Copyright © Topicus.Education B.V. Niets uit deze uitgave mag worden verveelvoudigd, opgeslagen in een geautomatiseerd gegevensbestand of openbaar gemaakt, in enige vorm of op enige wijze, hetzij elektronisch, mechanisch, door print-outs, kopieën, of op welke wijze dan ook, zonder voorafgaande schriftelijke toestemming van Topicus.Education B.V.

Versie: 4.35 Datum laatste aanpassing: 04-10-2024

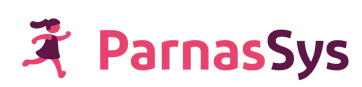

| Inhoud                                                                                      |    |
|---------------------------------------------------------------------------------------------|----|
| 1 Inleiding                                                                                 | 2  |
| 2 Stappenplan besturenfusie                                                                 | 4  |
| Stap 1. Vul het aanvraagformulier in                                                        | 4  |
| Stap 2. Bevestiging ontvangst aanvraag besturenfusie                                        | 4  |
| Stap 3. Veiligstellen gegevens uit de op te heffen bovenschoolse omgeving                   | 4  |
| 3.1 Controleer of absentieredenen, huisartsen of plancategorieën bovenschools beheerd       | 4  |
| worden.                                                                                     | 4  |
| 3.2 Maakt het bestuur gebruik van een bovenschools jaarplan?                                | 5  |
| 3.3 ParnasSys Schoolkwaliteit                                                               | 5  |
| Stap 4. Technisch voorbereiden medewerkers voor besturenfusie                               | 7  |
| 4A. Het op te heffen bestuur heeft enkele bovenschools accounts en gebruikt geen Azure<br>8 | of |
| Google                                                                                      | 8  |
| 4B. Het op te heffen bestuur heeft veel bovenschoolse accounts en gebruikt geen             | 8  |
| Azure of Google                                                                             | 8  |
| Stap 4C. Het op te heffen bestuur maakt gebruik van Azure of Google                         | 9  |
| Stap 5. ParnasSys voert de besturenfusie uit                                                | 11 |
| Stap 6. Importeren medewerker export bestand in bestuursomgeving fusiebestuur               | 11 |
| Stap 6A. Het op te heffen bestuur heeft enkele bovenschoolse accounts                       | 11 |
| Stap 6B. Het op te heffen bestuur heeft veel bovenschoolse accounts en gebruikt geen        | 11 |
| Azure of Google                                                                             | 11 |
| Stap 6C. Het op te heffen bestuur maakt gebruik van Azure of Google                         | 11 |
| 3. Optioneel: handleidingen voor Azure of Google                                            | 12 |
| 4. Vragen?     1                                                                            | 12 |

### 1 Inleiding

Je hebt aangegeven dat jullie bestuur gaat fuseren met een ander bestuur.

Onder een besturenfusie In ParnasSys verstaan we:

1. De scholen van de opgeheven bestuursomgeving verplaatsen naar de blijvende ParnasSys (fusie)bestuursomgeving.

2. Het opheffen van de bestuursomgeving in ParnasSys van het op te heffen bestuur.

Deze handleiding neemt je mee door de stappen die jullie uit moeten voeren om de besturenfusie in ParnasSys goed voor te bereiden en af te ronden. Ook beschrijven we de handelingen die wij uitvoeren om de wijziging in ParnasSys te verwerken.

### 2 Stappenplan besturenfusie

#### Stap 1. Vul het aanvraagformulier in

Vul dit <u>aanvraagformulier</u><sup>1</sup> in om een besturenfusie aan te vragen.

In het aanvraagformulier vul je ook de officiële datum van de fusie in. Indien je de administratieve handeling op een andere datum dan de officiële datum wilt laten uitvoeren, geef dit dan aan in de opmerkingen van het formulier.

#### Stap 2. Bevestiging ontvangst aanvraag besturenfusie

Nadat ParnasSys het aanvraagformulier heeft ontvangen, streven wij ernaar om binnen tien werkdagen contact op te nemen.

Wij zullen vervolgens de besturenfusie bevestigen en vragen om:

- Akkoorden van het op te heffen bestuur en van het fusiebestuur om de scholen te mogen verplaatsen in ParnasSys.

Dit kan in de vorm van E-mail akkoorden van beide besturen waarin staat dat we de scholen mogen overzetten naar het fusiebestuur en de datum waarop ParnasSys de technische uitvoering mag doen.

**Let op:** De datum van de technische besturenfusie dient niet eerder te zijn dan de datum dat de juridische besturenfusie rond is.

- De datum dat ParnasSys de scholen mag verplaatsen van het opgeheven bestuur naar het fusiebestuur (belangrijk is dan dat de voorbereidingen in stap 3 en 4 zijn afgerond).

#### Stap 3. Veiligstellen gegevens uit de op te heffen bovenschoolse omgeving

## 3.1 Controleer of absentieredenen, huisartsen of plancategorieën bovenschools beheerd worden.

Log in in de bovenschoolse omgeving van ParnasSys.

- 1. Klik op tabblad *Beheer*.
- Zie je onder het kopje 'Algemeen' absentieredenen e/o huisartsen e/o plancategorieën staan? Dan worden deze bovenschools beheerd.
   In het voorbeeld hieronder worden absentieredenen en huisartsen bovenschools beheerd.

Tijdens de technische besturenfusie worden de bij de scholen gebruikte absentieredenen, huisartsen en plancategorieën op schoolniveau overgezet en alleen deze gaan mee met de besturenfusie.

Je kunt eventueel deze bovenschoolse gegevens exporteren naar Excel zodat je ze later nog handmatig bovenschools kan invoeren in de blijvende bestuursomgeving.

Het exporteren kun je doen door bovenschools te klikken op bijvoorbeeld

*Beheer>Absentieredenen* en dan rechtsbovenaan op het *exporteren naar Excel icoon* te klikken.

<sup>&</sup>lt;sup>1</sup>https://www.parnassys.nl/aanvragen/aanvraagformulier-besturenfusie

| 🤾 Mijn ParnasSys Organis                 | atie Leerling | Medewerker | Overzichten | Beheer | Info |
|------------------------------------------|---------------|------------|-------------|--------|------|
| Demonstratie bestuur ParnasSys<br>Beheer |               |            |             |        |      |
| Beheer                                   |               |            |             |        |      |
| Algemeen                                 | Privacy       |            |             |        |      |
| Activiteitcategorieen                    | Gegevenstoeg  | ang        |             |        |      |
| Absentieredenen                          | Wachtwoordw   | ijziging   |             |        |      |
| Azure AD configuratie                    | Privacybasis  |            |             |        |      |
| Bovenschoolse beheerder                  | Medewerkera   | counts en  |             |        |      |
| Bovenschoolse mededelingen               | aanstellingen |            |             |        |      |
| Plancategorieën leerling                 |               |            |             |        |      |
| Plancategorieën groep                    |               |            |             |        |      |
| Huisartsen                               |               |            |             |        |      |

#### 3.2 Maakt het bestuur gebruik van een bovenschools jaarplan?

Hoe achterhaal je of, en zo ja, hoeveel activiteiten bovenschools ingevoerd zijn?

- 1. Log in in de bovenschoolse omgeving van ParnasSys.
- 2. Klik op de tab *Organisatie*.
- 3. Ga naar Jaarplan > Activiteiten.
- 4. Hier zie je hoeveel activiteiten er zijn ingevoerd per schooljaar.

| 🤾 Mijn ParnasSys             | Organisatie Leerling M                                               | ledewerker Overzichten | Beheer Info |           |               |       |  |  |  |
|------------------------------|----------------------------------------------------------------------|------------------------|-------------|-----------|---------------|-------|--|--|--|
| Jaarplan 🔻 RIO 🔻             |                                                                      |                        |             |           |               |       |  |  |  |
| Peildatum                    | Peildatum Schooljaar Jaarplan categorie Jaarplan subcategorie Zoeken |                        |             |           |               |       |  |  |  |
| Activiteiten - 1 t/m 25 (van | 46)                                                                  |                        |             |           |               |       |  |  |  |
| Datum vanaf                  | Tijd vanaf                                                           | Datum tot              | Tijd tot    | Categorie | Subcategorie  | 🔲 🖽 🖶 |  |  |  |
| 01-08-2023                   | Ochtend                                                              | 18-08-2023             | Middag      | Vakantie  | Zomervakantie | Nee   |  |  |  |

Bovenschoolse jaarplannen gaan niet mee met de besturenfusie.

Het is mogelijk om aan de rechterkant op de excelsheet of het PDF printer logo te klikken om een kopie te maken

#### 3.3 ParnasSys Schoolkwaliteit

Als de op te heffen bestuursomgeving gebruik maakt van WMK BM en/of Onsbeleidsplan kun je voor de besturenfusie kopieën maken uit deze modules van het op te heffen bestuur en eventueel overnemen in de mogelijk afgenomen module van het fusiebestuur.

Hoe achterhaal je of ParnasSys|WMK BM e/o Onsbeleidsplan door de bovenschoolse organisatie worden gebruikt?

- 1. Log in in de bovenschoolse omgeving van ParnasSys.
- 2. Zie je na inloggen op Mijn ParnasSys de tab 'Schoolkwaliteit'? Zweef dan met de muis over deze tab heen.
- 3. Als je ParnasSys|WMK BM e/o Onsbeleidsplan gebruikt, dan zie je hier de links die je kunt aanklikken om naar de applicatie door te klikken.

# X Mijn ParnasSys Organisatie Leerling Medewerker Overzichten Beheer Info

|                                 |                                 | 2 |                                  |   |  |  |
|---------------------------------|---------------------------------|---|----------------------------------|---|--|--|
| Home                            | e Mijn gegevens 🔻 Aanstellingen |   | Schoolkwaliteit 🔻 Privacybasis 💌 |   |  |  |
| Mededelingen                    |                                 |   | Ga naar WMK BM »                 |   |  |  |
|                                 |                                 |   | Ga naar Onsbeleidsplan »         |   |  |  |
| ParnasSys Update toetsen en nor |                                 |   | Ga naar Ultimview »              | > |  |  |

Test Account Monitororgbeheerder - vorige keer ingelogd gisteren om 10:30

#### Stap 4. Technisch voorbereiden medewerkers voor besturenfusie

De voorbereiding is afhankelijk van hoe het opgeheven bestuur werkt en hoe het fusiebestuur gaat werken.

Vooraf: medewerkersaccounts die op schoolniveau zijn aangemaakt en dus als organisatie de school hebben, komen mee met de besturenfusie. Medewerkers die een bovenschools account hebben en dus als organisatie de bestuursomgeving hebben, komen niet automatisch mee met de besturenfusie.

**Tip!:** Gebruik de besturenfusie ook als ijkmoment voor de medewerkersaccounts. Controleer of medewerkers de juiste en niet te veel rechten hebben en of de medewerkersaccounts nog gebruikt worden of bijvoorbeeld inmiddels uit dienst zijn.

Hoe achterhaal je het aantal actieve bovenschools-beheerde medewerkers?

- 1. Log in in de bestuursomgeving van ParnasSys.
- 2. Klik op tabblad *Medewerker*.
- 3. Kies bij het Filter 'Heeft aanstelling op' het lege vakje
- 4. Voeg via kolommen kiezen rechts bovenaan de kolom "Organisatie" toe

| 🤾 Mijn Pa       | arnasSys Organisatie | Leerling  | Medewerker  | Overzichten | Beheer | Info |
|-----------------|----------------------|-----------|-------------|-------------|--------|------|
| Medewerker      | Bestuursfusie 💌      |           |             |             |        |      |
| Medewerkers     | Demonstratie bestuur | ParnasSys | 1           |             |        |      |
| Roepnaam        | Achternaam           |           | Heeft aanst | elling op   |        | ~    |
| Medewerkers - 1 | l t/m 50 (van 157)   |           |             |             |        |      |
| Organisatie     | Remote identifier    |           |             | Roepn       | aam    |      |
| Demonstratie    |                      |           |             |             |        |      |

ParnasSys

Controleer vervolgens hoeveel medewerkers als organisatie de bestuursomgeving hebben. Maak vervolgens een keuze uit de volgende stappen:

4A Het op te heffen bestuur heeft enkele bovenschoolse accounts en gebruikt geen Azure of Google
4B Het op te heffen bestuur heeft veel bovenschoolse accounts en gebruikt geen Azure of Google
4C Het op te heffen bestuur maakt gebruik van Azure of Google

#### 4A. Het op te heffen bestuur heeft enkele bovenschools accounts en gebruikt geen Azure of Google

Indien er maar een paar bovenschoolse accounts zijn met als organisatie het op te heffen bestuur, dan kan je de accounts het beste handmatig opvoeren in de omgeving van het fusiebestuur zodra ParnasSys de technische besturenfusie heeft uitgevoerd. Zie hiervoor stap 6A

#### 4B. Het op te heffen bestuur heeft veel bovenschoolse accounts en gebruikt geen Azure of Google

Exporteer de medewerkers in de op te heffen ParnasSys omgeving via de volgende stappen:

- 1. Log in in de op te heffen bestuursomgeving.
- 2. Ga naar het tabblad *Medewerker*
- 3. Ga naar Bestuursfusie > Medewerker export

| 1           | 🏹 Mijn                              | ParnasSys                             | Organisatie                                 | Leerling                               | Medewerker                                           | Overzichten                                        | Beheer                        | Info                              |      |
|-------------|-------------------------------------|---------------------------------------|---------------------------------------------|----------------------------------------|------------------------------------------------------|----------------------------------------------------|-------------------------------|-----------------------------------|------|
| М           | edewerker                           | Bestuursfu                            | usie 🔻                                      |                                        |                                                      |                                                    |                               |                                   |      |
| м           | edewerke                            | Medewerk                              | er export                                   | رالس                                   |                                                      |                                                    |                               |                                   |      |
|             | Roepnaam                            | Medewerk                              | er import                                   |                                        |                                                      | elling op                                          |                               |                                   |      |
|             |                                     |                                       |                                             |                                        | Demonstr                                             | atie bestuur Parn                                  | asSys                         | ~                                 |      |
| м           | edewerkers                          | s - 1 t/m 50 (v                       | /an 164)                                    |                                        |                                                      |                                                    |                               |                                   |      |
| 0           | Organisatie                         | Remote io                             | dentifier                                   |                                        |                                                      | Roepnaa                                            | m                             |                                   |      |
| C<br>L<br>F | Demonstrati<br>Destuur<br>ParnasSys | e<br>AZURE:te                         | stleerkracht@to                             | picusonderv                            | vijs.onmicrosoft.co                                  | om 284743                                          |                               |                                   |      |
| C<br>E<br>F | Demonstrati<br>Destuur<br>ParnasSys | e                                     |                                             |                                        |                                                      | Нг Корре                                           | ling                          |                                   |      |
| C           | Demonstrati<br>Destuur              | e                                     |                                             |                                        |                                                      | Zorgverle                                          | ener1                         |                                   |      |
|             | 4. Vin<br>de ex<br>aanvi            | k de mede<br>port moet<br>nken, dan v | werkers aan<br>en komen, da<br>worden autor | die mee d<br>n kun je o<br>natisch all | ienen te gaan r<br>ok het vinkje li<br>le medewerker | net de export.<br>nks naast de k<br>s geselecteere | . Als alle i<br>olomkop<br>d. | medewerkers in<br>Achternaam      | 1    |
| 🔾 Ker       | nnisportaal 🚷 Gerke Co              | onfluence 🤾 ParnasSys pro             | oductie 🤾 ParnasSys acceptatie              | 🖞 Topicus KeyHub 🤾                     | Zendesk 🛷 Zoho projects 🧧 Zo                         | oeken & Vinden D 👪 Bron signale                    | en PO zo 💧 google             | Drive PS 🚾 conversie - Bestand 🔮  | ) Te |
| Â           | Mijn ParnasSys                      | Organisatie Leerli                    | ng Medewerker Overzi                        | chten Beheer Inf                       | fo                                                   |                                                    |                               |                                   |      |
| Mede        | ewerker Bestuursfu                  | sie 🔻                                 |                                             |                                        |                                                      |                                                    |                               |                                   |      |
| Expo        | orteer medewerker                   | s voor een bestuurs                   | rusie                                       |                                        | D-I                                                  | A                                                  |                               |                                   |      |
| 21          | epnaam<br>84743                     | Achternaam                            | Demonstratie best                           | uur ParnasSys 💊                        |                                                      | ✓ Kie                                              | s V Ja V                      | Zoeken                            |      |
| Mede        | ewerkers - 1 t/m 1 (var             | n 1) geselecteerd: 0                  |                                             |                                        |                                                      |                                                    |                               |                                   |      |
|             | Achternaam                          | Voorletters                           | Voorvoegsel                                 | Roepnaam                               | Instellingscode                                      | Rollen                                             |                               |                                   |      |
| C           | 284743                              |                                       |                                             | 284743                                 |                                                      | Monitororganisatie acco                            | untbeheerder, Monit           | ororganisatie applicatiebeheerder |      |
| Ger         | nereer exportbestand                | voor selectie                         |                                             |                                        |                                                      |                                                    |                               |                                   |      |

4. In je browser wordt de download *Medewerker export voor bestuursfusie op datum tijd.csv* aangeboden. Sla deze op op een locatie waar je deze later terug kunt vinden.

#### Stap 4C. Het op te heffen bestuur maakt gebruik van Azure of Google

Bij deze keuze gaan we ervan uit dat in het fusiebestuur gebruik wordt gemaakt van een volledig nieuwe tenant of dat de tenant van het blijvende bestuur wordt gehandhaafd. (Als dit anders gewenst is, dan is dit stappenplan mogelijk niet passend. Neem dan contact op met de ParnasSys servicedesk en vraag naar conversie.)

Verwijder eerst de user identifiers in de medewerker accounts in het op te heffen bestuur aan de hand vande volgende stappen:

1. Log in in de op te heffen bestuursomgeving.

- 2. Ga naar het tabblad *Medewerker*
- 3. Klik op 'User identifier' bij alle accounts verwijderen.

Exporteer vervolgens de medewerkers in de op te heffen ParnasSys-omgeving aan de hand van de volgende stappen:

1. Log in in de op te heffen bestuursomgeving.

2. Ga naar het tabblad *Medewerker* 

2

3. Klik op *Bestuursfusie > Medewerker export* 

| 🄾 🕺 Mijn F                           | arnasSys Organisatie   | e Leerling   | Medewerker          | Overzichten       | Beheer | Info |
|--------------------------------------|------------------------|--------------|---------------------|-------------------|--------|------|
| Medewerker                           | Bestuursfusie 🔻        |              |                     |                   |        |      |
| Medewerker                           | Medewerker export      | _<br>الس     |                     |                   |        |      |
| Roepnaam                             | Medewerker import      |              | Heeft aanst         | elling op         |        |      |
|                                      |                        |              | Demonstr            | atie bestuur Parr | nasSys | ~    |
| Medewerkers -                        | 1 t/m 50 (van 164)     |              |                     |                   |        |      |
| Organisatie                          | Remote identifier      |              |                     | Roepnaa           | IM     |      |
| Demonstratie<br>bestuur<br>ParnasSys | AZURE:testleerkracht@t | opicusonderw | vijs.onmicrosoft.co | om 284743         |        |      |
| Demonstratie<br>bestuur<br>ParnasSys |                        |              |                     | Нг Корре          | eling  |      |
| Demonstratie<br>bestuur              |                        |              |                     | Zorgverl          | ener1  |      |
|                                      |                        |              |                     |                   |        |      |

4. Vink de medewerkers aan die mee dienen te gaan met de export. Als alle medewerkers in de export moeten komen, dan kun je ook het vinkje links naast de kolomkop Achternaam aanvinken, dan worden automatisch alle medewerkers geselecteerd.

| 🔾 Kennisportaal 🔇 Gerke Conflu | uence 🔰 ParnasSys productie | 🤾 ParnasSys acceptatie 🛛 🦞 T                    | opicus KeyHub 🛛 🤾 Zende | sk 🛛 🛷 Zoho projects | Zoeken & Vinden D | 888 Bron signalen PO zo | 🛆 google Drive PS  | 👓 conversie - Bestand   | 🔊 Te |
|--------------------------------|-----------------------------|-------------------------------------------------|-------------------------|----------------------|-------------------|-------------------------|--------------------|-------------------------|------|
| 🔾 Mijn ParnasSys O             | rganisatie Leerling M       | edewerker Overzichter                           | n Beheer Info           |                      |                   |                         |                    |                         |      |
| Medewerker Bestuursfusie       | •                           |                                                 |                         |                      |                   |                         |                    |                         |      |
| Exporteer medewerkers v        | oor een bestuursfusie       |                                                 |                         |                      |                   |                         |                    |                         |      |
| Roepnaam<br>284743             | Achternaam                  | Heeft aanstelling op<br>Demonstratie bestuur Pa | Rol                     |                      |                   | Account actief          | Aanstelling actief | Zoeken                  |      |
| Medewerkers - 1 t/m 1 (van 1)  | geselecteerd: 0             |                                                 |                         |                      |                   |                         |                    |                         |      |
| Achternaam                     | Voorletters                 | Voorvoegsel                                     | Roepnaam                | Instellingscode      | Rollen            |                         |                    |                         |      |
| 284743                         |                             |                                                 | 284743                  |                      | Monitoro          | rganisatie accountbehee | rder, Monitororgan | isatie applicatiebeheer | der  |
| Genereer exportbestand vo      | or selectie                 |                                                 |                         |                      |                   |                         |                    |                         |      |

5. In je browser wordt de download *Medewerker export voor bestuursfusie op datum tijd.csv* aangeboden. Sla deze op op een locatie waar je deze later terug kunt vinden

6. Bereid het CSV-bestand voor voor import. Vul eventueel de RUI's van het nieuwe bestuur in de export. Dit voorkomt dat na het importeren van de export automatisch een ParnasSys wachtwoordlink naar de medewerker verstuurd wordt!

#### Stap 5. ParnasSys voert de besturenfusie uit

ParnasSys zal het volgende uitvoeren op de afgesproken datum en deze acties hierna bevestigen:

1. De scholen van het op te heffen bestuur verplaatsen naar het fusiebestuur

2. De bestuursomgeving van het opgeheven bestuur beëindigen.

# Stap 6. Importeren medewerker export bestand in bestuursomgeving fusiebestuur

Hier werkt de keuze die je in stap 4 hebt gemaakt door. Afhankelijk van de keuze die je daar hebt gemaakt kun je één van de volgende handelingen uitvoeren.

#### Stap 6A. Het op te heffen bestuur heeft enkele bovenschoolse accounts

Maak de bovenschoolse accounts in de nieuwe omgeving van deze medewerkers handmatig aan. Gebruik hier eventueel de artikelen *Medewerkers beheren in de bovenschoolse omgeving* en *Groepsautorisatie voor medewerker aanzetten voor*.

#### Stap 6B. Het op te heffen bestuur heeft veel bovenschoolse accounts en gebruikt geen

#### **Azure of Google**

Importeer de medewerkeraccounts van het oude bestuur met behulp van het bestand dat je eerder hebt aangemaakt. Dit doe je aan de hand van de volgende stappen:

- 1. Log in in de omgeving van het fusiebestuur.
- 2. Ga naar het tabblad Medewerker.
- 3. Ga naar Bestuursfusie > Medewerker import.
- 4. Kies via Bestand kiezen het bij stap 4A gedownloade CSV bestand.
- 5. Klik onderaan op Start importeren.
- 6. Automatisch staan nu de aanstellingen voor de scholen en de rollen ingesteld.

7. Er wordt automatisch een wachtwoordlink naar de geïmporteerde medewerkers gestuurd.

#### Stap 6C. Het op te heffen bestuur maakt gebruik van Azure of Google

Importeer de medewerkeraccounts van het oude bestuur met behulp van het bestand dat je eerder hebt aangemaakt. Koppel de medewerkers vervolgens aan hun accounts van Azure of Google in het nieuwe Tenant. Dit doe je met de volgende stappen:

- 1. Log in in de omgeving van het fusiebestuur.
- 2. Ga naar het tabblad Medewerker.
- 3. Ga naar Bestuursfusie > Medewerker import.
- 4. Kies via Bestand kiezen het bij stap 4C gedownloade CSV bestand.
- 5. Klik onderaan op Start importeren.
- 6. Automatisch staan nu de aanstellingen voor de scholen en de rollen ingesteld.
- 7. Er wordt automatisch een wachtwoordlink naar de geïmporteerde medewerkers

gestuurd. Dit is niet het geval als in het geimporteerde CSV bestand de nieuwe RUI's staan.

8. Ga terug naar het tabblad Medewerker.

9. Klik op Medewerkers importeren uit Azure of Google.

10. Koppel de Azure/Google accounts van de juiste medewerkers aan de nieuw geïmporteerde ParnasSys accounts.

### 3. Optioneel: handleidingen voor Azure of Google

Als jullie gebruik maken van Azure of Google kunnen jullie hier in het kennisportaal aanvullende handleidingen vinden om deze koppelingen in te richten. <u>ParnasSys configureren voor single-sign-on met Microsoft Azure AD (Handleiding)</u> <u>ParnasSys configureren voor single-sign-on met Google (Handleiding)</u>

### 4. Vragen?

Voor eventuele vragen of onduidelijkheden kun je bellen naar onze servicedesk en vragen naar conversie. Op werkdagen zijn we van 08.30 tot 12.30 bereikbaar op telefoonnummer: 0570-572290. Je kunt ons ook bereiken per e-mail: <u>datainvoer@parnassys.nl</u>